# **Portfolio Attributes Extract**

### 

Portfolio Reports > Portfolio Report Options

#### Dashboard

Data Management

My Tenancy

#### Reports

GHG Inventory Report

Actuals Vs Estimates

Activity Indicator Report

Measurement Device Register

Organisation and Asset Total Usage/Cost

Interactive Inventory Report

#### **Portfolio Reports**

IP Admin Reports

All Reports...

Admin

| Portfolio                                            |  |
|------------------------------------------------------|--|
| Portfolio Asset Register                             |  |
| Portfolio Organisation Register                      |  |
| Portfolio Measurement Device<br>Register             |  |
| Portfolio Find Data Gaps                             |  |
| Portfolio Actuals vs Estimates                       |  |
| Add FRD Portfolio Report Content                     |  |
| Portfolio FRD Comparison                             |  |
| Portfolio Direct Data Entry via Email<br>(DDEVE) Log |  |
| Portfolio Attributes Extract                         |  |
| Public Environment Report - Detailed                 |  |
| NABERS                                               |  |
| Solar Report                                         |  |

Go to Reports>Portfolio Reports Then choose "Portfolio Attributes Extract"

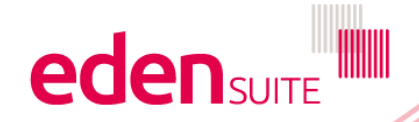

## **Portfolio Attributes Extract**

| Attributes Extract                                                                   |                                                                              |                                                        |
|--------------------------------------------------------------------------------------|------------------------------------------------------------------------------|--------------------------------------------------------|
| • This report - exports an extract of attributes. Asse<br>Device Attributes Extract. | t and Device Attributes can then be edited and uploaded through Admin/DM Ten | nplate Upload/Asset Attributes Extract and Measurement |
| Report Group *                                                                       | •                                                                            |                                                        |
| Asset                                                                                |                                                                              | Export 🛃 Clear 🗙                                       |
| Organisation                                                                         |                                                                              |                                                        |
| Measurement Device                                                                   | Choose if you want to extract                                                |                                                        |
|                                                                                      | attributes for Assets,                                                       |                                                        |
|                                                                                      | organisations or measurement                                                 |                                                        |

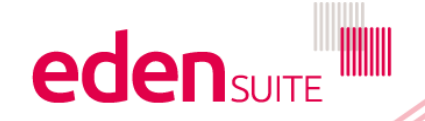

#### **Attributes Extract**

() This report - exports an extract of attributes. Asset and Device Attributes can then be edited and uploaded through Admin/DM Template Upload/Asset Attributes Extract and Measurement Device Attributes Extract.

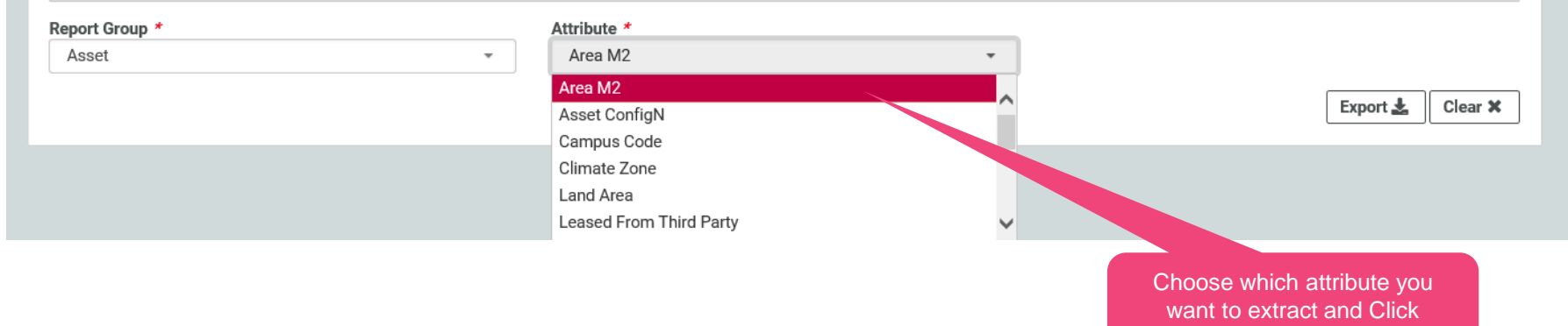

"Export"

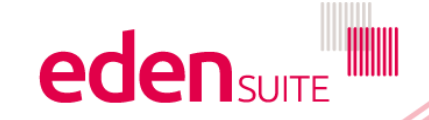

The extract includes the asset and the tenancy for each attribute – these fields are important so the system can find the right asset/device to add the attributes to

|    | Α                                                                                           | В          | С           | D          | E         | F           | G          | Н           |             | J                  | K          | L         | M                             |
|----|---------------------------------------------------------------------------------------------|------------|-------------|------------|-----------|-------------|------------|-------------|-------------|--------------------|------------|-----------|-------------------------------|
| 2  | Instructio                                                                                  | ns         |             |            |           |             |            |             |             |                    |            |           |                               |
| 3  | -Updating                                                                                   | Values: 1  | Fo update o | current va | ues inser | t the (new) | required v | alue in the | New Valu    | e column           |            |           |                               |
| 4  | -Removing Values: To remove current values insert the word 'remove' in the New Value column |            |             |            |           |             |            |             |             |                    |            |           | ew Value for each             |
| 5  | 5 -Note 1: Do not change the values in any columns except the New Value column              |            |             |            |           |             |            |             |             |                    | row        | (or delet | te the row to retain          |
| 6  | -Note 2: Changing attribute values may impact historic reporting                            |            |             |            |           |             |            |             |             | the current value) |            |           |                               |
| 7  |                                                                                             |            |             |            |           |             |            |             |             |                    |            |           |                               |
| 8  | <b>D</b> · N                                                                                |            |             |            | <u>.</u>  |             |            |             | <b>a</b> 11 |                    |            |           |                               |
| 9  | Device Na                                                                                   | Primary /  | Device Ty   | Linked As  | status    | Attribute   | Attribute  | Required    |             | New Valu           | anant N    | ame       |                               |
| 10 | Device 1                                                                                    |            |             | Asset 1    |           | куур        |            |             | 700         |                    | au.org.ten | ianti     |                               |
| 11 | Device 2                                                                                    |            |             | Asset 2    |           | куур        |            |             | 08          |                    | au.org.ten | iant2     |                               |
| 12 | Device 3                                                                                    |            |             | Asset 3    |           | куур        |            |             | 450         |                    | au.org.ten | iant3     |                               |
| 13 | Device 4                                                                                    |            |             | Asset 4    |           | kVVp        |            |             | 30          |                    | au.org.ten | iant4     |                               |
| 14 | Device 5                                                                                    |            |             | Asset 5    |           | kWp         |            |             | 99          |                    | au.org.ten | iant5     |                               |
| 15 | Device 6                                                                                    |            |             | Asset 6    |           | kWp         |            |             | 759         |                    | au.org.ten | iant6     |                               |
| 16 | Device 7                                                                                    |            |             | Asset 7    |           | kWp         |            |             | 99          |                    | au.org.ten | iant7     |                               |
| 17 | Device 8                                                                                    |            |             | Asset 8    |           | kWp         |            |             | 250         |                    | au.org.ten | ant8      |                               |
| 18 | Device 9                                                                                    |            |             | Asset 9    |           | kWp         |            |             | 7           |                    | au.org.ten | ant9      |                               |
| 19 | Device 10                                                                                   |            |             | Asset 10   |           | kWp         |            |             | 90          |                    | au.org.ten | ant10     |                               |
| 20 | Device 11                                                                                   |            |             | Asset 11   |           | kWp         |            |             | 150         |                    | au.org.ten | ant11     |                               |
| 21 | Device 12                                                                                   |            |             | Asset 12   |           | kWp         |            |             | 60          |                    | au.org.ten | ant12     |                               |
| 22 | Device 13                                                                                   |            |             | Asset 13   |           | kWp         |            |             | 99          |                    | au.org.ten | ant13     |                               |
| 23 | Device 14                                                                                   |            |             | Asset 14   |           | kWp         |            |             | 50          |                    | au.org.ten | ant14 s   | Save the exported file to you |
| 24 | Device 15                                                                                   |            |             | Asset 15   |           | kWp         |            |             | 20          |                    | au.org.ten | ant1      | local drive                   |
| 25 | Device 16                                                                                   |            |             | Asset 16   |           | kWp         |            |             | 150         |                    | au.org.ten | ant16     |                               |
| 26 | Device 17                                                                                   |            |             | Asset 17   |           | kWp         |            |             | 30          |                    | au.org.ten | ant17     |                               |
| 27 | Device 18                                                                                   | <b>-</b> - |             | Accet 18   |           | k\//n       |            |             | 25          |                    | au ora ten | ant18     |                               |

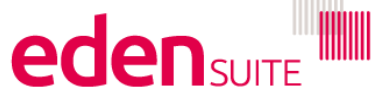

**Portfolio Attributes Extract** 

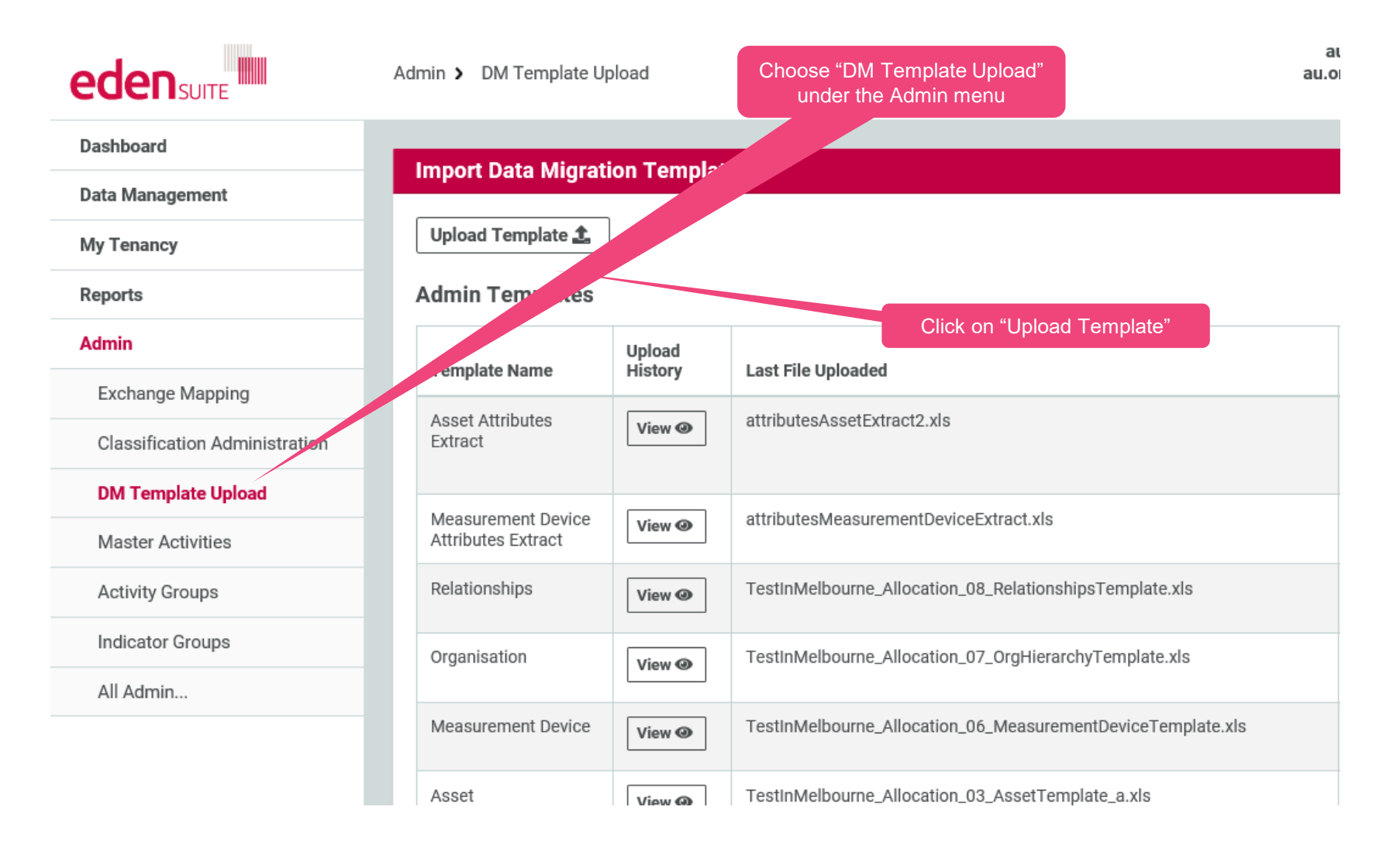

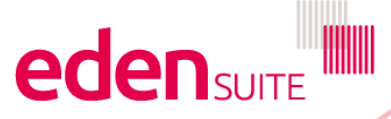

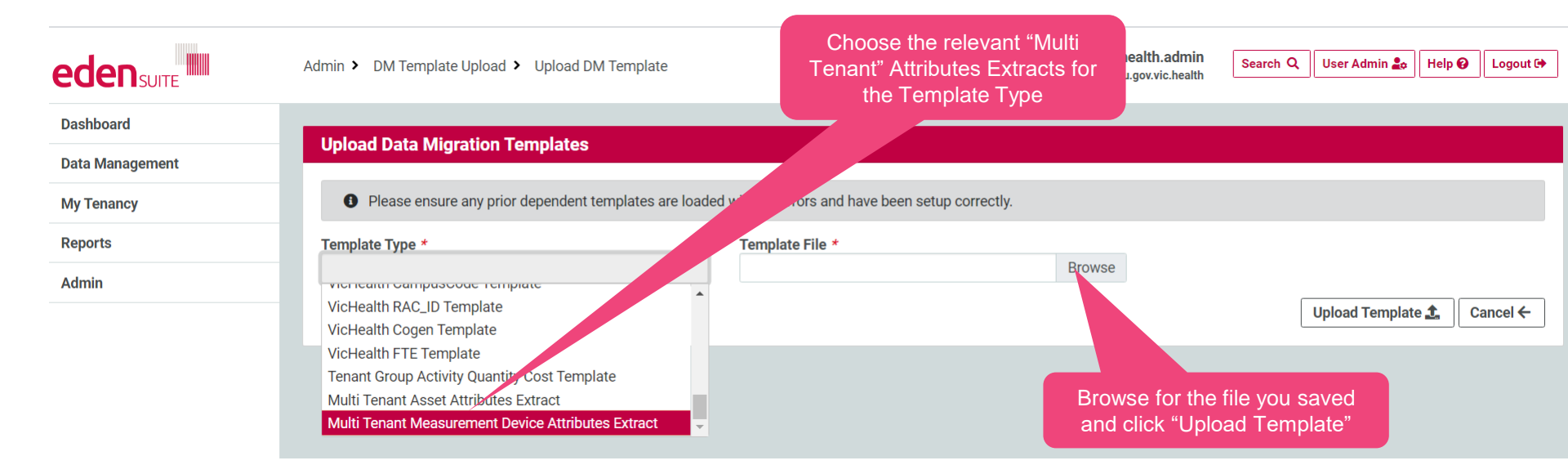

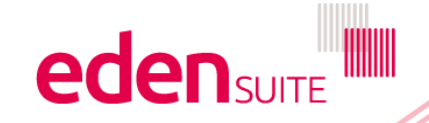